## **Read&Write Gold**

RWG is a text-to-speech software that is available to all UVM students, and is used in conjunction with myACCES eBook services.

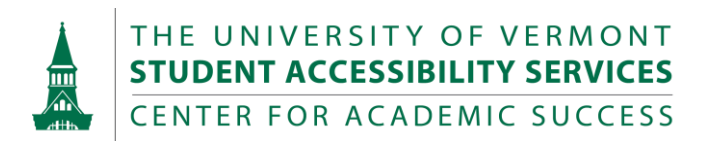

## Download Instructions

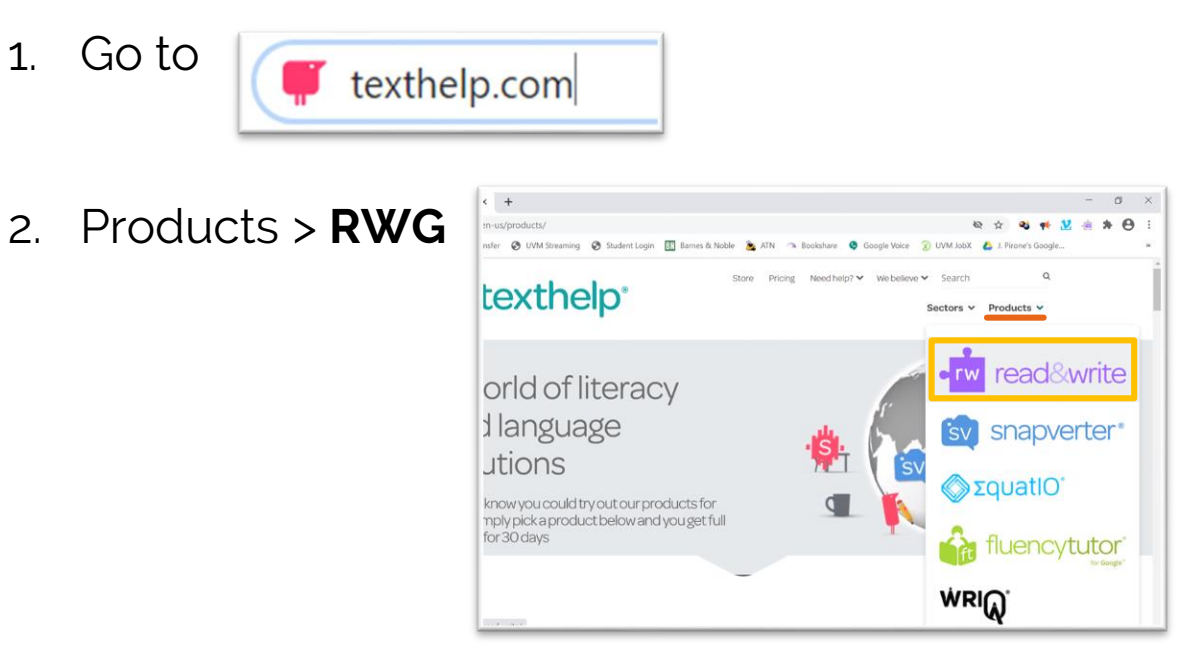

3. Scroll down and select **Windows** and **Read&Write (US English)**. Once download is complete, double click on file and follow installation instructions.

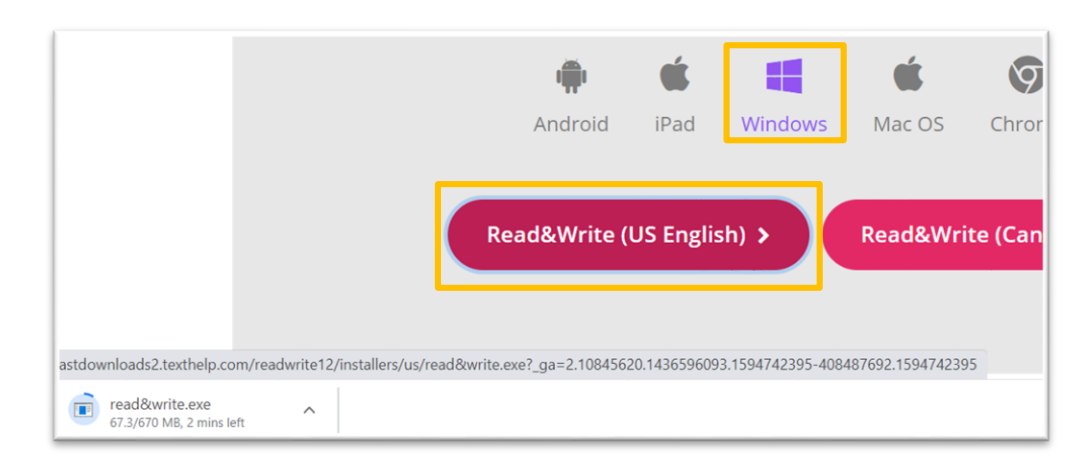

4. Open RWG & Sign In.

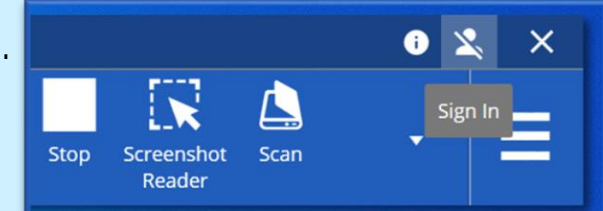

- 5. Select sign in with Microsoft.
- 6. Input NetID@uvm.edu and select Next.

|      | ×    |
|------|------|
|      |      |
|      |      |
|      |      |
| Back | Next |
|      | Back |

7. On UVM's webpage, login with UVM NetID and password. Press **Accept**.

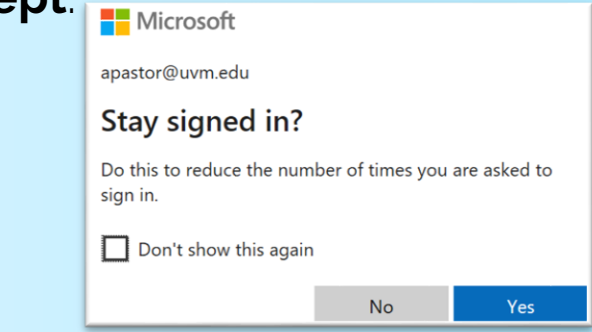

## A beginner's guide to Read&Write Gold

- 1. Launch RWG.
- 2. Select Settings > show more settings.

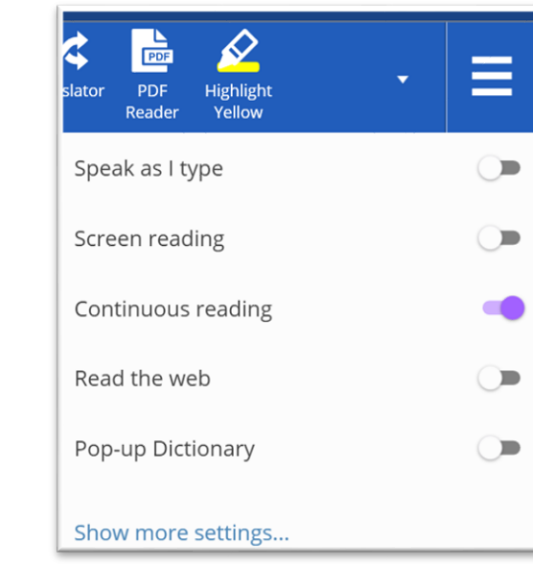

3. Select **General** to adjust your toolbar's interface.

|                   | General              |           |
|-------------------|----------------------|-----------|
| General           |                      |           |
| Check It          | Button size          | Medium    |
| Dictionary        | Button style         | Clear     |
| Highlights        | Dutton style         |           |
| Prediction        | Show text on toolbar | -         |
| Scanning          |                      |           |
| Screen Masking    | Toolbar color        |           |
| Screenshot Reader |                      |           |
| Speech            | Launch on Windows    |           |
| Translator        | startup              |           |
| Vocabulary List   | Reference Style      | Harvard 🔹 |
| Voice Note        | herenee style        |           |
|                   | Locked Browser Mode  | Start     |

4. Select **Speech** to adjust the Voice settings.

| Find a setting    |                   | • rw read≀         |  |
|-------------------|-------------------|--------------------|--|
|                   | Voice             |                    |  |
| General           |                   |                    |  |
| Check lt          | Voice             | US Ava - Vocalizer |  |
| Dictionary        | Voice speed       | 0 50 100           |  |
| Highlights        |                   |                    |  |
| Prediction        | Use arrow keys to |                    |  |
| Scanning          | change speed      |                    |  |
| Screen Masking    | Word pause        | None 1 second      |  |
| Screenshot Reader |                   |                    |  |
| Speech            | Voice pitch       | Low Normal High    |  |
| Translator        |                   |                    |  |
| Vocabulary List   |                   | Test Voice         |  |
| Voice Note        |                   |                    |  |
|                   | Pronunciation     |                    |  |
| About Read&Write  | Original Word     | Pronunciation      |  |

5. Select **Screenshot Reader** to adjust RWG's OCR settings (*note: large scale OCR conversions can be processed by our office. Please send imagebased PDF's to eBook@uvm.edu).* 

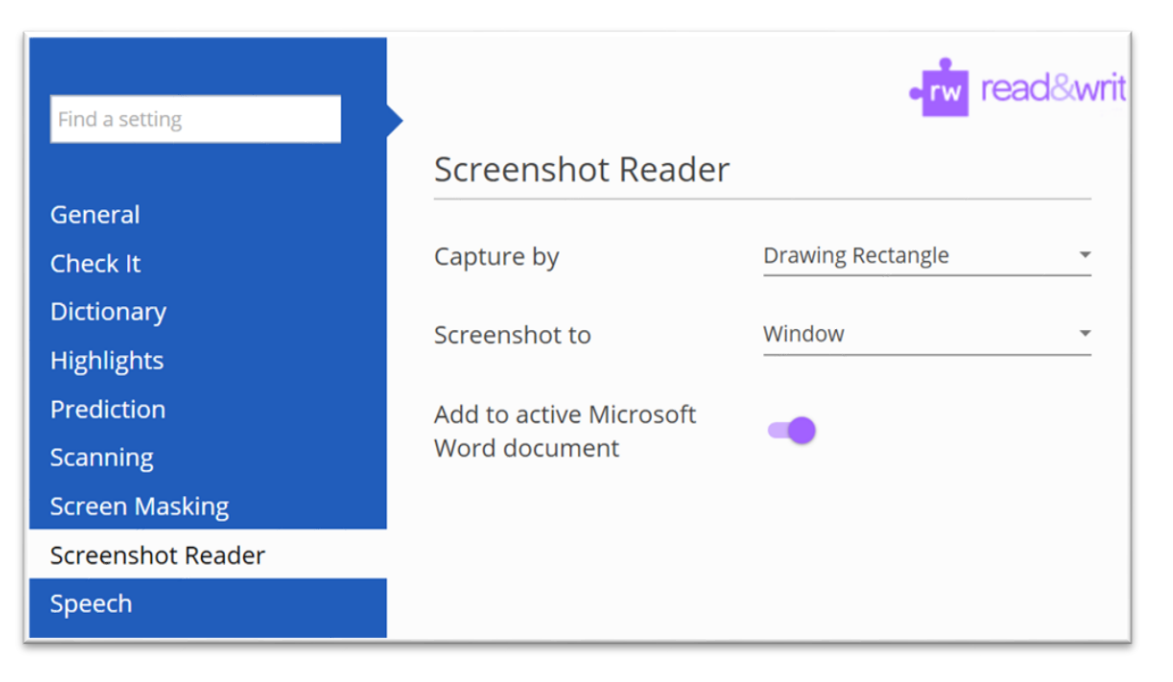

6. To read text, open a word document or PDF on your computer's desktop. Highlight text and use the controls on your toolbar.

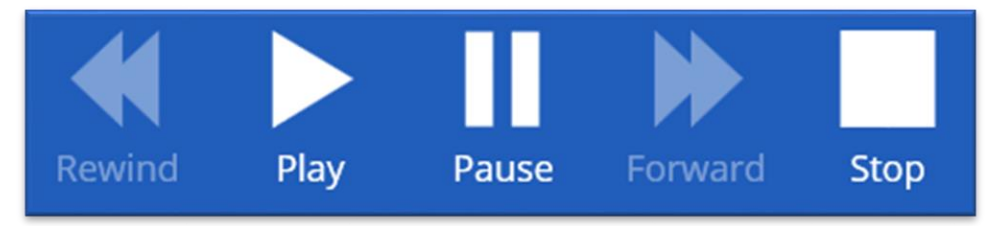

- 7. Using RWG online:
  - a. Select Settings and toggle on Read the web.

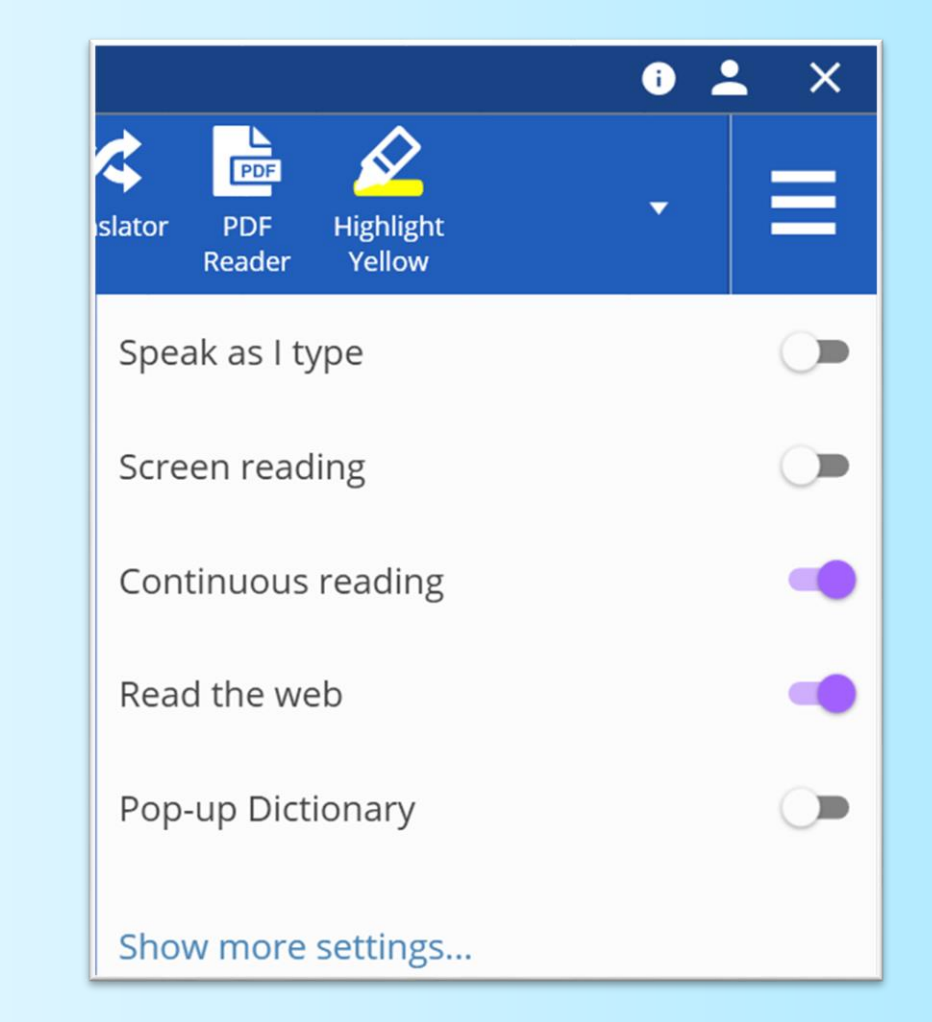

- b. Restart RWG and your browser.
- c. When prompted, add the RWG extension.

## Questions? Contact eBook@uvm.edu